## Gale Resources Help Guide

- 1. Go to www.alvincollege.edu/library
- 2. Click on Accessing The Gale and Proquest databases via Texshare
- 3. If you are outside of the College's network, you will need to select Alvin Community College as your library, and provide the password: tx77511
- 4. Depending on the focus of your research, select a specific database, or use **OneFile** as a starting place if you are not sure. If you need medical research, click on the **For Academic Libraries** on the top menu for more options.

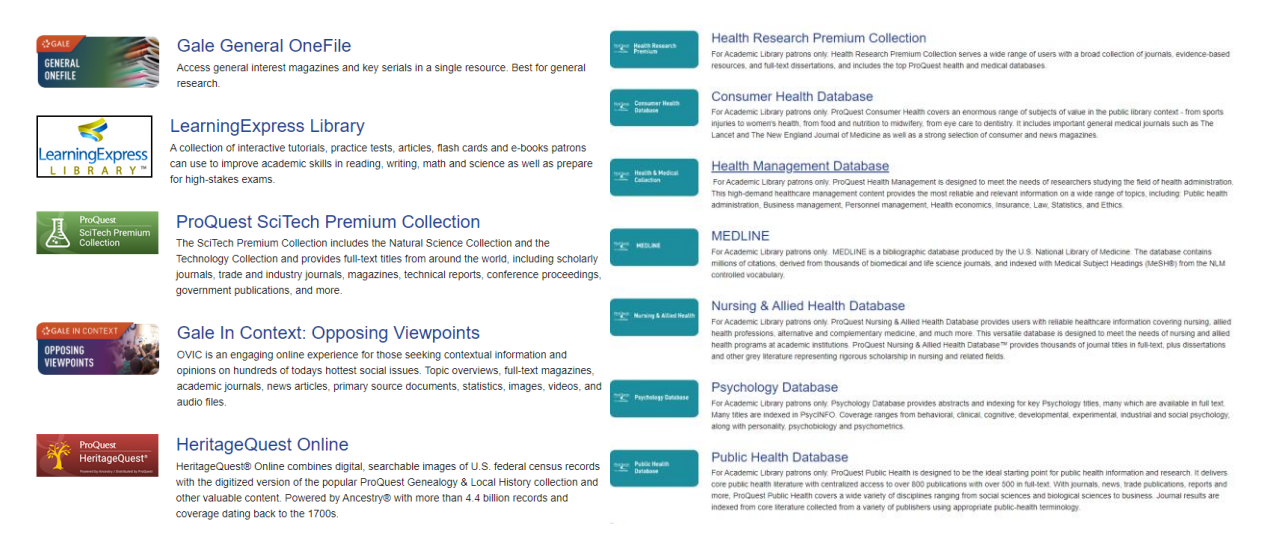

5. Once in a database, enter your search term in a Search box and use Search Limiters as needed:

| SALE GENEI                                   | RAL ONEFILE                                                                            |                        |    |                                                                    |  |
|----------------------------------------------|----------------------------------------------------------------------------------------|------------------------|----|--------------------------------------------------------------------|--|
| Search                                       | Q                                                                                      |                        |    |                                                                    |  |
| SEARCH OPTIONS Advanced Search Sub           | SEARCH OPTIONS<br>Advanced Search Subject Guide Search Publication Search Topic Finder |                        |    |                                                                    |  |
| Advanced Search                              |                                                                                        |                        |    |                                                                    |  |
| Term                                         | 5                                                                                      | Field                  | Fi | nds results that                                                   |  |
| Search for                                   |                                                                                        | in Keyword             | ~  | contain these terms in key fields; does not search entire document |  |
| And v                                        |                                                                                        | in Keyword             | ~  | contain these terms in key fields; does not search entire document |  |
| And v                                        |                                                                                        | IN Keyword             | ~  | contain these terms in key fields; does not search entire document |  |
| Search Add a F                               | tow 🕀                                                                                  |                        |    |                                                                    |  |
| Search Tips                                  |                                                                                        |                        |    |                                                                    |  |
| Operators<br>AND, OR, NOT Proxin             | Special Character<br>nity Nesting Quotation Marks                                      | s<br>Wildcards Ignored |    |                                                                    |  |
| Search Limiters                              |                                                                                        |                        |    |                                                                    |  |
| ✓ Documents with Full Te                     | ext⊚                                                                                   |                        |    |                                                                    |  |
| Peer-reviewed journals                       | 0                                                                                      |                        |    |                                                                    |  |
| Document Contains Im     Rublication date(s) | ages 💿                                                                                 |                        |    |                                                                    |  |
| All Dates                                    | On OAfter OBetween                                                                     |                        |    |                                                                    |  |

**Pro** Tip! Each article has a button where you can create a citation in APA, MLA, and many other formats.

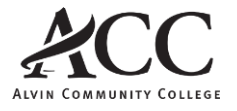